# **BPV Owner/Operator: Inventory Page**

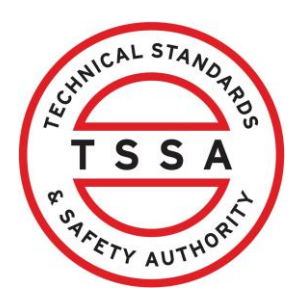

This guide offers essential steps for BPV Owners/Operators to effectively manage their inventory through the portal. It provides clear instructions on:

- 1. Accessing information
- 2. Reviewing and exporting inventory data,
- 3. Viewing and updating unverified devices.

By following this guide, users can streamline their inventory management process, ensuring accuracy and compliance with regulations.

### Table of Contents

| 0 | How to navigate into Portal to view BPV Inventory(s) | Page 2 |
|---|------------------------------------------------------|--------|
| 0 | How to Search for Inventory(s)                       | Page 3 |
| 0 | How to Export your information to Excel              | Page 6 |
| 0 | How to view and update Unverified Inventory(s)       | Page 8 |

# How to navigate into the Portal to view your BPV Inventory(s)

| Navigate to https://clientporta                                                                                                    | <u>al.t</u> | ssa.organd log into tr                                                                                                    | ie portal: |
|----------------------------------------------------------------------------------------------------|-------------|----------------------------------------------------------------------------------------------------|------------|
|                                                                                                    |             |                                                                                                    |            |
| TSSA Client Portal                                                                                                    |             |                                                                                                    |            |
| Welcome to the TSSA Client Portal!<br>Click term to Sign in as an existing portal user or Sign up as a new portal user.<br>Once you have successfully created your portal userance and password, please link to your existing TSSA account.<br>If you do not have a TSSA account, please proceed to creating an account.                                                                                                    |             | Please use Chrome or Edge as your internet browser to<br>access and submit applications through the TSSA Client<br>Pontal. Please avoid using the Safati browser as it is<br>currently incompatible with the TSSA Client Pontal for<br>conducting transactions. |            |
| End of the second second | it          |                                                                                                    |            |
| Useful Links TSSA Website                                                                                                    | <b>→</b>    | Training Documents                                                                                                    | ÷          |
| Nexes                                                                                                    | +           |                                                                                                    |            |

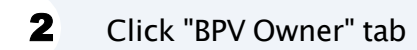

| Home > Accounts          |                        |                 |                      |                              |                      |
|--------------------------|------------------------|-----------------|----------------------|------------------------------|----------------------|
| HI KHADIJA FADHLAOUI!    |                        |                 |                      |                              |                      |
| ortal Manager 🕖          |                        |                 |                      | Lifeate Account              | nk Existing Account  |
| Portal User 🕕            |                        |                 |                      |                              |                      |
| Hogwarts School of Magic | Account Number: 485003 | 15<br>Inventory | 13<br>Authorizations | 3<br>Work Orders In Progress | 0<br>Unpaid Invoices |

### Inventory Page will auto display.

#### What is changing:

3

- column for "Legacy Inventory Number" added
- column for "Account Number" added
- column for "Equipment Tag" added
- column for "Periodic Exemption added
- column for "Date of Last Inspection"

| ST S S A                             | BETA TRIAL POR                                                                 | TAL                                               | Profile Sign out             |
|--------------------------------------|--------------------------------------------------------------------------------|---------------------------------------------------|------------------------------|
| Home Accounts                        | Applications Invoices                                                          |                                                   | BPV Owner                    |
| Cowner Portal<br>Owner Portal        | Inventory<br>There may be Unverified Inventory that rea                        | quires your attention. To view the listing of un  | verified inventory - Select  |
| Inventory                            | "Active Inventories", then select the "Unveri<br>the "Download" action button. | fied Inventories" filter. To download the list of | Unverified Inventory, select |
| Records Of Inspection                | Search For Something                                                           |                                                   |                              |
| Pay For Certificate Of<br>Inspection | ٩                                                                              | Filter by: Active Inventories                     | <ul> <li>Download</li> </ul> |
| Certificates                         | Inventory # Legacy Inventory<br>Numbers                                        | Account Account Numb                              | ber 🕴 Account Site           |
| Cancellation Of Insurer              | 65087043                                                                       | Hogwarts School of 485003<br>Magic                | Site                         |
|                                      | <u>100000410</u> 65023813, 65023826                                            | Hogwarts School of 485003<br>Magic                | Site                         |
|                                      | <u>100000412</u> 65023824, 65023811                                            | Hogwarts School of 485003<br>Magic                | Site                         |
|                                      | <u>100000413</u> 65023825, 65023812                                            | Hogwarts School of 485003<br>Magic                | Site                         |

## **Searching For Inventory(s)**

4

Use the quick Search bar to find Inventories, this will help filter down to a specific record.

You can search by entering: Inventory #, Legacy Inventory Numbers, Account Name or Number, Account Site, Asset Class, status, CRN #, Equipment Tag, OIN, National Board # or Serial #. The Search bar will filter down your selection

| Inventory #     | Legacy Inventory<br>Numbers                                                                        | Account                                                                                                    | Account Number                                                                                                    | Account Site                                                                                                    |
|-----------------|----------------------------------------------------------------------------------------------------|----------------------------------------------------------------------------------------------------|----------------------------------------------------------------------------------------------------|----------------------------------------------------------------------------------------------------|
| <u>65087043</u> |                                                                                                    | Hogwarts School of<br>Magic                                                                                                    | <u>485003</u>                                                                                                    | Site                                                                                                    |
| 100000410       | 65023813, 65023826                                                                                 | Hogwarts School of<br>Magic                                                                                                    | 485003                                                                                                    | Site                                                                                                    |
| 100000412       | 65023824, 65023811                                                                                 | Hogwarts School of<br>Magic                                                                                                    | 485003                                                                                                    | Site                                                                                                    |
| 100000413       | 65023825, 65023812                                                                                 | Hogwarts School of<br>Magic                                                                                                    | 485003                                                                                                    | Site                                                                                                    |
| 100000414       | 65023827, 65023814                                                                                 | Hogwarts School of<br>Magic                                                                                                    | 485003                                                                                                    | Site                                                                                                    |
| 100000418       | 65023831, 65023818                                                                                 | Hogwarts School of<br>Magic                                                                                                    | 485003                                                                                                    | Site                                                                                                    |
|                 | 45087043         100000410         100000412         100000413         100000414         100000418 | 65087043         65023813, 65023826           100000410         65023824, 65023811           100000412         65023825, 65023812           100000413         65023827, 65023814           100000414         65023831, 65023814 | Interview       Hogwarts School of Magic         IOO0000410       65023813, 65023826       Hogwarts School of Magic         IO00000412       65023824, 65023811       Hogwarts School of Magic         IO00000413       65023825, 65023812       Hogwarts School of Magic         IO00000413       65023827, 65023812       Hogwarts School of Magic         IO00000414       65023827, 65023814       Hogwarts School of Magic         IO00000418       65023831, 65023818       Hogwarts School of Magic | 65087043         Hogwarts School of<br>Magic         485003           1000000410         65023813, 65023826         Hogwarts School of<br>Magic         485003           1000000412         65023824, 65023810         Hogwarts School of<br>Magic         485003           1000000412         65023825, 65023810         Hogwarts School of<br>Magic         485003           1000000413         65023827, 65023812         Hogwarts School of<br>Magic         485003           1000000414         65023827, 65023814         Hogwarts School of<br>Magic         485003           1000000418         65023831, 65023818         Hogwarts School of<br>Magic         485003 |

5

### Click on the Inventory hyperlink to review additional technical information.

#### Inventory

Owner Portal

There may be Unverified Inventory that requires your attention. To view the listing of unverified inventory - Select "Active Inventories", then select the "Unverified Inventories" filter. To download the list of Unverified Inventory, select the "Download" action button.

#### Inventory

Records Of Inspection

Pay For Certificate Of Inspection

Certificates

Cancellation Of Insurer

| Q           |   |                             | Filter by: Activ            | Download       |              |
|-------------|---|-----------------------------|-----------------------------|----------------|--------------|
| Inventory # | + | Legacy Inventory<br>Numbers | Account                     | Account Number | Account Site |
| 65087043    |   |                             | Hogwarts School of<br>Magic | 485003         | Site         |
| 100000410   |   | 65023813, 65023826          | Hogwarts School of<br>Magic | 485003         | Site         |
| 100000412   |   | 65023824, 65023811          | Hogwarts School of<br>Magic | <u>485003</u>  | Site         |
| 100000413   |   | 65023825, 65023812          | Hogwarts School of<br>Magic | 485003         | Site         |
| 100000414   |   | 65023827, 65023814          | Hogwarts School of<br>Magic | 485003         | Site         |

6

Additional Technical Information will be displayed.

|                                   | Home > Dashboard > Invi | entory. > Owner Portal - Inventory Details |                                         |                    |
|-----------------------------------|-------------------------|--------------------------------------------|-----------------------------------------|--------------------|
| Cowner Portal<br>Dwner Portal     | View Details            |                                            |                                         |                    |
|                                   | General Information     | Inventory #                                | Legacy Inventory Numbers                | Status             |
| Inventory                         |                         | 65087043                                   |                                         | Active (Insured)   |
| Records Of Inspection             |                         | Serial #                                   | Manufacturer                            | Shell MAWP         |
| Records of inspection             |                         | 16-200                                     |                                         | 150                |
| Pay For Certificate Of Inspection |                         | Year Built                                 | National Board #                        | OIN                |
| Certificates                      |                         | 2016                                       |                                         |                    |
| Cancellation Of Insurer           |                         |                                            |                                         |                    |
|                                   | Additional Details      | Account Name (Owner/Operator)              | Installation Address                    | CRN #              |
|                                   |                         | Hogwarts School of Magic                   | 1 ELGIN ST, OTTAWA, ON, KIP SWI, Canada | R3029.5            |
|                                   |                         | Equipment Tag                              | Asset Class                             | Inspection Cycle   |
|                                   |                         |                                            | Pressure Vessel                         | 36 Months          |
|                                   |                         | Last Inspection                            | Number of Open Violations               | Periodic Exemption |
|                                   |                         | February 28, 2024                          | 0                                       | Exempt             |
|                                   |                         |                                            |                                         |                    |
|                                   |                         |                                            |                                         |                    |
|                                   |                         |                                            |                                         |                    |

# How to Export your Information to Excel

7 On the Inventory page click "Download" button to export a full list of inventories and information displayed on this page.

#### Inventory

| wner Portal                          | "Active Inventories",<br>the "Download" act | then select the "Unverified<br>ion button. | <i>I Inventories"</i> filter. To do | w the listing of unvertie<br>wnload the list of Unver | ified Inventory, select |
|--------------------------------------|---------------------------------------------|--------------------------------------------|-------------------------------------|-------------------------------------------------------|-------------------------|
| Inventory                            | Search For Something                        |                                            |                                     |                                                       |                         |
| Records Of Inspection                | Q                                           |                                            | Filter by: Active Inventories 🗸 🛛   |                                                       | Download                |
| Pay For Certificate Of<br>Inspection | Inventory #                                 | Legacy Inventory                           | Account                             | Account Number                                        | Account Site            |
| Certificates                         | 12                                          | Humbers                                    |                                     |                                                       |                         |
| Cancellation Of Insurer              | <u>65087043</u>                             |                                            | Hogwarts School of<br>Magic         | <u>485003</u>                                         | Site                    |
|                                      | 100000410                                   | 65023813, 65023826                         | Hogwarts School of<br>Magic         | <u>485003</u>                                         | Site                    |
|                                      | 100000412                                   | 65023824, 65023811                         | Hogwarts School of<br>Magic         | <u>485003</u>                                         | Site                    |
|                                      | 100000413                                   | 65023825, 65023812                         | Hogwarts School of<br>Magic         | 485003                                                | Site                    |
|                                      | 100000414                                   | 65023827, 65023814                         | Hogwarts School of<br>Magic         | <u>485003</u>                                         | Site                    |

8 Click on open file that is downloaded from browser to review.

|             |                           | Q             | A∅       | \$        | ß       |        | ≲≡     | $\overline{\uparrow}$ |     |
|-------------|---------------------------|---------------|----------|-----------|---------|--------|--------|-----------------------|-----|
| 👌 Home ·    | Downloads                 |               |          |           | ð       | Q      |        | $\Rightarrow$         | vi. |
|             | Owner Por<br>Portal (8).c | tal - A<br>sv | ctive In | ventories | - Inve  | ntory∙ | Client |                       |     |
| es", then s | Owner Por<br>Portal (7).c | tal - A<br>sv | ctive In | ventories | - Inver | ntory. | Client |                       |     |
|             | See more                  |               |          |           |         |        |        |                       |     |

# How to view and update Unverified Inventory(s)

|                                      | Inventory                                                                                                    |                    |                               |                |              |  |  |
|--------------------------------------|----------------------------------------------------------------------------------------------------|--------------------|-------------------------------|----------------|--------------|--|--|
| Owner Portal<br>Iner Portal          | There may be Unverified Inventory that requires your attention. To view the listing of unverified inventory - Select<br>" <i>Active Inventories</i> ", then select the "Unverified Inventories" filter. To download the list of Unverified Inventory, select<br>the "Download" action button. |                    |                               |                |              |  |  |
| Inventory                            | Search For Semathing                                                                                                    |                    |                               |                |              |  |  |
| Records Of Inspection                | Q                                                                                                    |                    | Filter by: Active Inventories |                |              |  |  |
| Pay For Certificate Of<br>Inspection | Inventory #                                                                                                    | Legacy Inventory   | Account                       | Account Number | Account Site |  |  |
| Certificates                         | -                                                                                                    | Hambers            |                               |                |              |  |  |
| Cancellation Of Insurer              | 65087043                                                                                                    |                    | Hogwarts School of<br>Magic   | <u>485003</u>  | Site         |  |  |
|                                      | 100000410                                                                                                    | 65023813, 65023826 | Hogwarts School of<br>Magic   | <u>485003</u>  | Site         |  |  |
|                                      | 100000412                                                                                                    | 65023824, 65023811 | Hogwarts School of<br>Magic   | <u>485003</u>  | Site         |  |  |
|                                      | 100000413                                                                                                    | 65023825, 65023812 | Hogwarts School of<br>Magic   | 485003         | Site         |  |  |
|                                      | 100000414                                                                                                    | 65023827, 65023814 | Hogwarts School of<br>Magic   | <u>485003</u>  | Site         |  |  |

### **10** Select Unverified Inventories.

#### Inventory

Owner Portal Owner Portal

There may be Unverified Inventory that requires your attention. To view the listing of unverified inventory - Select "Active Inventories", then select the "Unverified Inventories" filter. To download the list of Unverified Inventory, select the "Download" action button.

#### Inventory

Records Of Inspection

Pay For Certificate Of Inspection

Certificates

Cancellation Of Insurer

| Q               |   |                             | Filter by:               | Active Inventories                          | ~      | Download     |
|-----------------|---|-----------------------------|--------------------------|---------------------------------------------|--------|--------------|
| Inventory #     | + | Legacy Inventory<br>Numbers | Account                  | Active Inventories<br>Unverified Inventorie | s ər 🔶 | Account Site |
| <u>65087043</u> |   |                             | Hogwarts School<br>Magic | l of <u>485003</u>                          |        | Site         |
| 100000410       |   | 65023813, 65023826          | Hogwarts School<br>Magic | l of <u>485003</u>                          |        | Site         |
| 100000412       |   | 65023824, 65023811          | Hogwarts School<br>Magic | l of <u>485003</u>                          |        | Site         |
| 100000413       |   | 65023825, 65023812          | Hogwarts School<br>Magic | l of <u>485003</u>                          |        | Site         |
| 100000414       |   | 65023827, 65023814          | Hogwarts Schoo<br>Magic  | l of <u>485003</u>                          |        | Site         |

**11** To update information for the unverified device click on the inventory hyperlink.

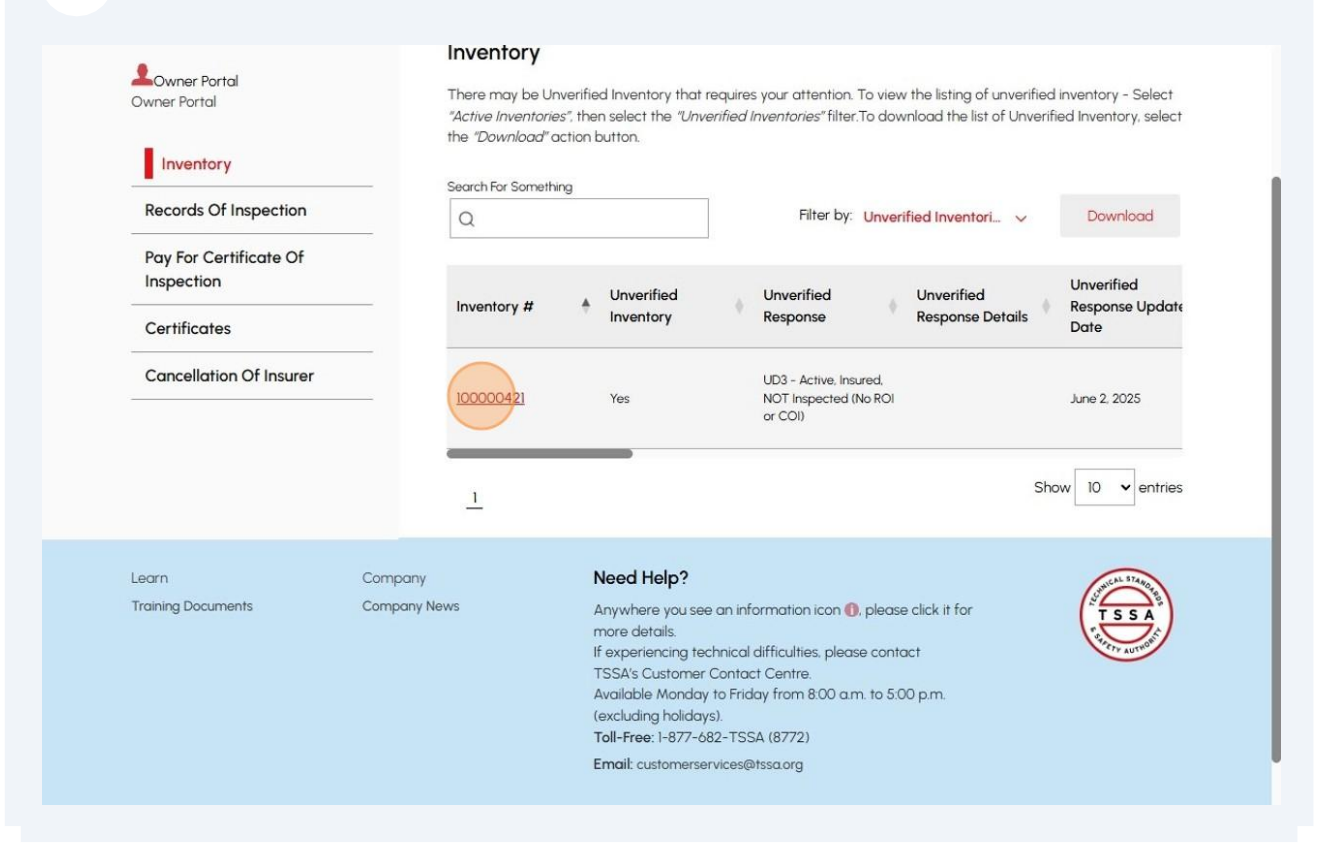

**12** You can update the additional information and click on submit button.

| Unverified Inventory       |                           |        |
|----------------------------|---------------------------|--------|
| 162                        |                           |        |
| Unverified Response*       |                           |        |
| UD3 - Active, Insured, NOT | Inspected (No ROI or COI) | ~      |
|                            |                           | æ      |
|                            | Consol                    |        |
|                            | Cancel                    | Submit |